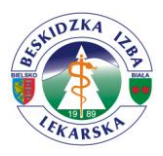

## Instrukcja wyszukiwania ksiąg rejestrowych

1. Uruchamiamy przeglądarkę internetową i wyszukujemy: rejestr rpwdl lub uruchamiamy stronę <u>https://rpwdl.csioz.gov.pl/</u>

## 2. Logujemy się

| Centrum Systemów Informacyjnych<br>Ochrony Zdrowia | RPWDL<br>Rejestr Podmiotów Wykonujących Działalność Leczniczą                                                                                                    |
|----------------------------------------------------|----------------------------------------------------------------------------------------------------|
|                                                    | Czym jest RPWDL?<br>ejestr Podmiotów Wykonujących Dziłalność Leczniczą zwany w skrócie RPWDL zawiera informacje o wszystkich<br>odmiotach mających zezwolenie na prowadzenie działalności leczniczej. Prowadzony jest przez właściwy miejscowo<br>gan rejestrowy, zgodnie z ustawą z dnia 15 kwietnia 2011 o działalności leczniczej (Dz. U. Nr 112, poz. 654). |
| Strona główna                                      |                                                                                                    |
| Strona główna<br>Załoguj                           | Logowanie                                                                                                    |
| Zarejestruj                                        | Jeżeli masz już konto w systemie, załoguj się.                                                                                                    |
| Informacje o rejestrze<br>Czeste ovtania (FAO) +   | Aplikacja* © Rejestr Podmiotów Wykonujących Działalność Leczelcz 2 wpisujemy                                                                                                    |
| Kontakt +                                          | Login <sup>•</sup> login i hasło                                                                                                    |
|                                                    | Hasto*                                                                                                    |
|                                                    | Zaloguj się                                                                                                    |
|                                                    | Ješii nie masz konta w systemie, załóż je tutaj                                                                                                    |
| 5                                                  | Zaloguj sie za pomocą certyfikatu                                                                                                    |
|                                                    | Zarejestruj certyfikat w systemie                                                                                                    |
|                                                    | Zapomniałeś hasła, klinkij tutaj                                                                                                    |

3. Wybieramy: wyszukiwarka ksiąg

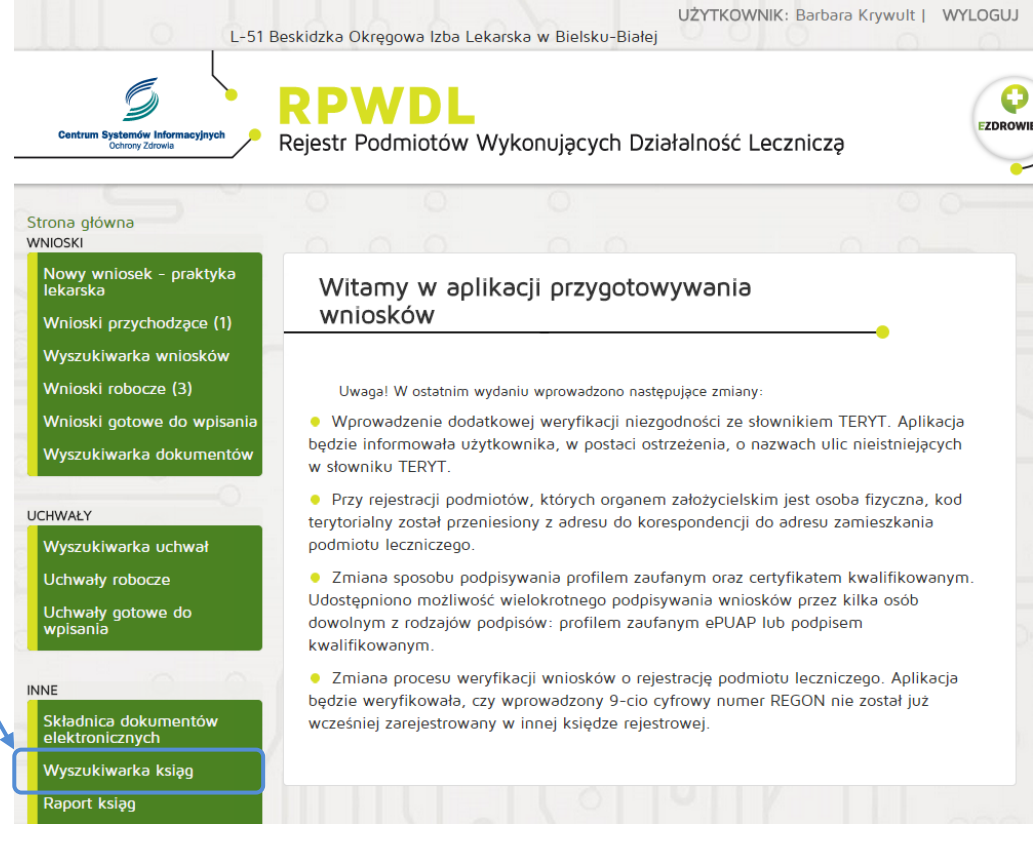

## 4. Wyszukujemy

|                                                                 | Rejestr Podmiotów Wykonując               | ych Działalność Leczniczą     | EZDROV              |                |
|-----------------------------------------------------------------|-------------------------------------------|-------------------------------|---------------------|----------------|
| Strona główna<br>WNIOSKI                                        |                                           |                               |                     | Wybieramy orga |
| Nowy wniosek – praktyka<br>lekarska<br>Wnioski przychodzące (2) | Wyszukiwanie Praktyk<br>Lekarzy Dentystów | Zawodowych Lekarzy            | i I                 | rejestrowy     |
| Wyszukiwarka wniosków                                           | <                                         |                               |                     |                |
| Wnioski robocze (4)                                             | Organ rejestrowy                          | Beskidzka Okręgowa Izba Lekar | ska w Bielsku-Bia 🔻 |                |
| Wnioski gotowe do wpisania                                      | orgon rejestiony.                         |                               |                     | -              |
| Wyszukiwarka dokumentów                                         | Numer księgi rejestrowej:                 |                               |                     |                |
|                                                                 | Nazwa lub nazwisko (pełna lub             | kow                           |                     |                |
| UCHWAŁY                                                         | fragment)                                 |                               |                     |                |
| Wyszukiwarka uchwał                                             | S S                                       | zukaj Wyczyść                 | wpisujemy sz        | rukaną         |
| Uchwały robocze                                                 |                                           |                               | fraze               |                |
| Uchwały gotowe do wpisania                                      | Przejdź do wyszukiwania zaawansowanego    |                               |                     |                |
| INNE                                                            |                                           |                               |                     |                |
| Składnica dokumentów<br>elektronicznych                         |                                           |                               |                     |                |
| Wyszukiwarka ksiąg                                              |                                           |                               |                     |                |
| Raport ksiąg                                                    |                                           |                               | <.                  |                |
| Zaświadczenia                                                   |                                           |                               |                     |                |
|                                                                 |                                           |                               |                     |                |
| Uprawnienia do ksiąg                                            |                                           |                               |                     |                |

5. Wyświetlamy / druku interesującą nas księgę rejestrową

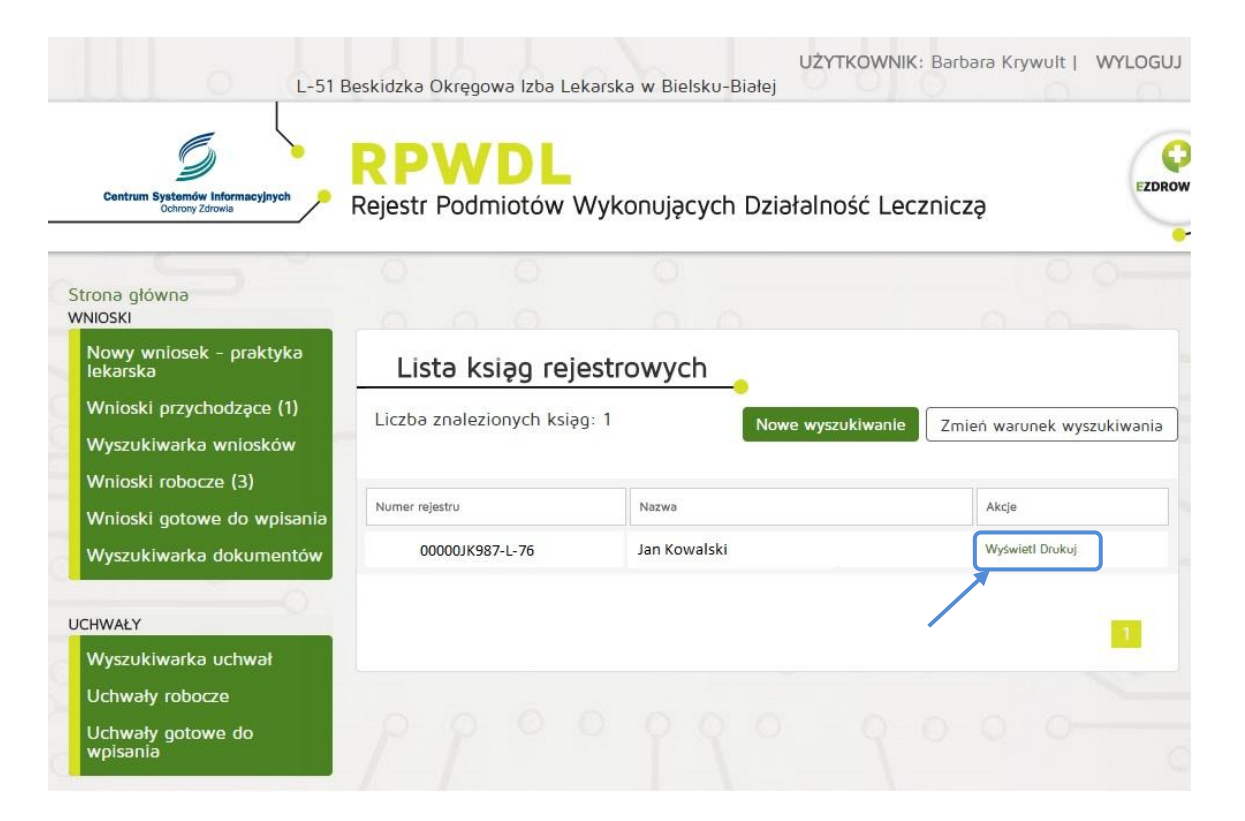